Для обновления сертификатов СОС, СОК необходимо сохранить на компьютер архив <u>SOS-SOK-</u> <u>2021.zip</u> по ссылке <u>https://ib.rbank.by/get-software</u>

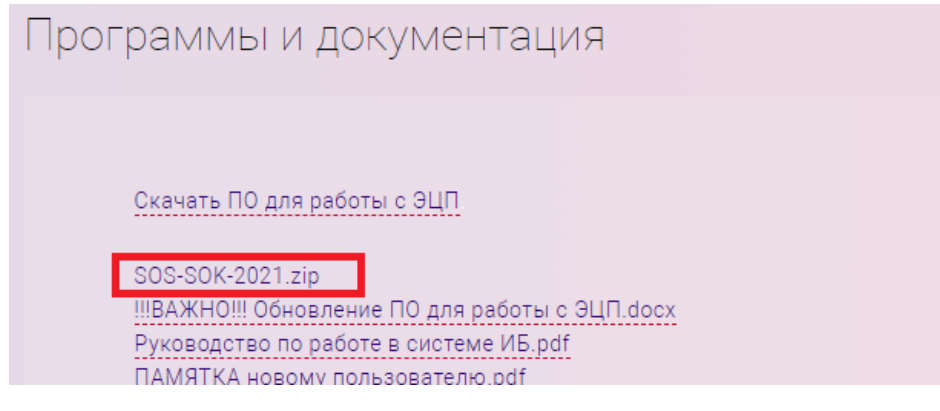

## Для браузера Google Chrome:

| -    |                | _              |                          | ~                | _                 |     |
|------|----------------|----------------|--------------------------|------------------|-------------------|-----|
| 0 00 | DVUONA BOODONA | VERV DU INDATE | SOTOM DI INDOTI JOEDVOUM |                  |                   |     |
| DBE  |                |                |                          | далее высоат     | ) I IUKASATA BITA | пке |
|      | p              | ,, _biopart    | ,                        | Harriss Spiepart |                   |     |

| Сегодня |                                                               |   |
|---------|---------------------------------------------------------------|---|
|         | SOS-SOK-2021.zip<br>https://ib.rbank.by/docs/SOS-SOK-2021.zip | × |
|         | Показать в папке                                              |   |

.

## Для браузера Firefox:

| В правом верхнем углу выбрать 🗳 , затем напротив наименования архива нажать і |
|-------------------------------------------------------------------------------|
|-------------------------------------------------------------------------------|

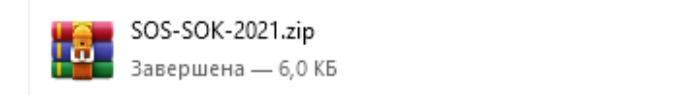

|  | С | כ |  |
|--|---|---|--|
|  |   |   |  |

Нажать правой клавишей мыши по архиву и выбрать Извлечь в SOS-SOK-2021.

На компьютере нажать Пуск – Авест – Персональный менеджер сертификатов Авест – установить чекбокс на Войти в систему без авторизации – ОК.

В менеджере сертификатов выбрать Файл – Импорт сертификата/СОС

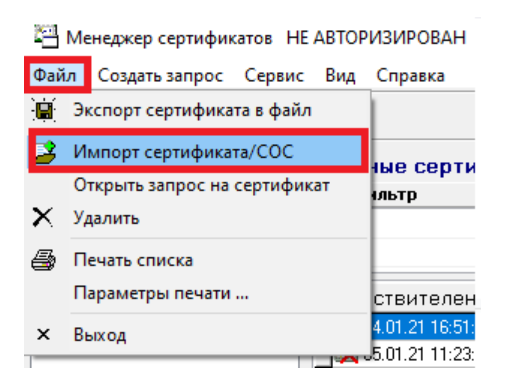

Через кнопку Обзор выполнить импорт сертификатов поочередно kuc.crl и uc.crl.

После импорта выполнить вход с помощью ЭЦП в систему «Интернет-Банк».